Samarqand viloyati kasbiy ko'nikmalar Mintaqaviy markazining 2025 yil "29" apreldagi 211-sonli buyrug'iga II-ilova

## Mashinasozlik yo'nalishi bo'yicha Ya DAK imtihonlari uchun namunaviy topshiriq savollari

- 1. Tokarniy mashinasi bilan diametri 20 quvurga 15 mm rezba oching.
- 2. Tokarniy mashinasi bilan diametri 50 quvurga 30 gradus faska oching.
- 3. Tokarniy mashinasi bilan diametri 20 quvurga 2 mm faska oching.
- 4. Tokarniy mashinasi bilan diametri 50 turbani 15 mm kesib oling.
- 5. Tokarniy mashinasi bilan diametric 20 prutokga markaz belgilang.
- 6. Tokarniy mashinasi bilan diametri 40 prutokga 20 mm parmalang.
- 7. Tokarniy mashinasi bilan diametri 35 prutokga 20mm ichki rezba oching.
- 8. Tokarniy mashinasi bilan diametri 38 prutokga 15 mm masofaga 2 mm paz oching.
- 9. Tokarniy mashinasi bilan diametri 40 prutokga ichki diamaetri 15 mm yo'ning.
- 10. Tokarniy mashinasi bilan diametri 40 prutokga 45 gradus ishlov bering.
- 11. Tokarniy mashinasi bilan diametri 35 prutokga 20 mm automatik ishlov bering.
- 12. Tokarniy mashinasi bilan diametri 10 pturokga 5 mm rezba oching.
- 13. Tokarniy mashinasi bilan diametri 20 prutokka ichki rezba oching.
- 14. Tokarniy mashinasining yog'lash tizimini tekshiring.
- 15. Tokarniy mashinasining knematik sxemasini tushuntirib bering.
- 16. Frezerniy mashinasining knematik sxemasini tushuntirib bering.
- 17. Frezerniy mashinasi bilan 20mm listni ustki yuzasini 2 mm ishlov bering.
- 18. Frezerniy mashinasi bilan 40mm plastinaga 15 mm fasofadan 20 mm paz oching.
- 19. Frezerniy mashinasi bilan metal plastinaga 15 mm parmalang.
- 20. Frezerniy mashinasi bilan 4 ta teshik xosil qilib zenkofkalang.
- 21. Frezerniy mashinasi bilan 15 mm ichki rezba oching.
- 22. Frezerniy mashinasi bilan aylana yuzalarga ishlov bering.
- 23. Frezerniy mashinasi bilan vertikal yuzaga ishlov berib ko'rsating.
- 24. Frezerniy mashinasi bilan garizantal yuzaga ishlov berib ko'rsating.
- 25. Frezerniy mashinasi o'qlarini tushuntirib bering.
- 26. Frezerniy mashinasi z o'qi boylab 15 mm tushuring.
- 27. Frezerniy mashinasini tezliklarni rostlashni ko'rsating.
- 28. Frezerniy mashinasi bilan sentr belgilang.
- 29. Frezerniy mashinasining turlari xaqida malumot bering.
- 30. Frezerniy mashinasi bilan qanday detallarga ishlov berib bo'lmaydi.

Izoh: Asosiy amaliy topshiriqlar, variantlar asosida keying betlarda ilova qilingan.

## Asosiy amaliy topshiriqlar to'plami

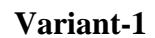

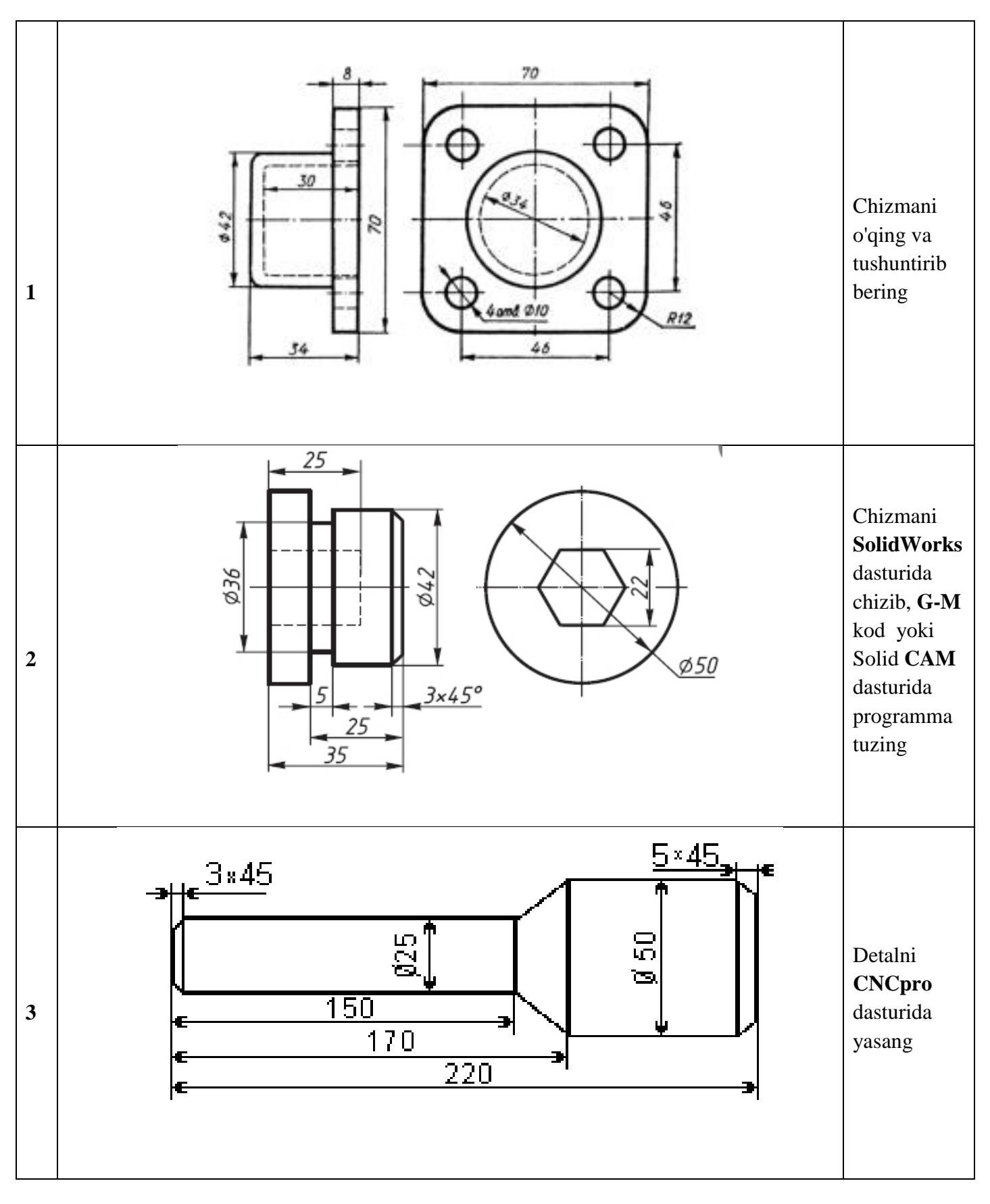

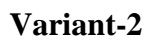

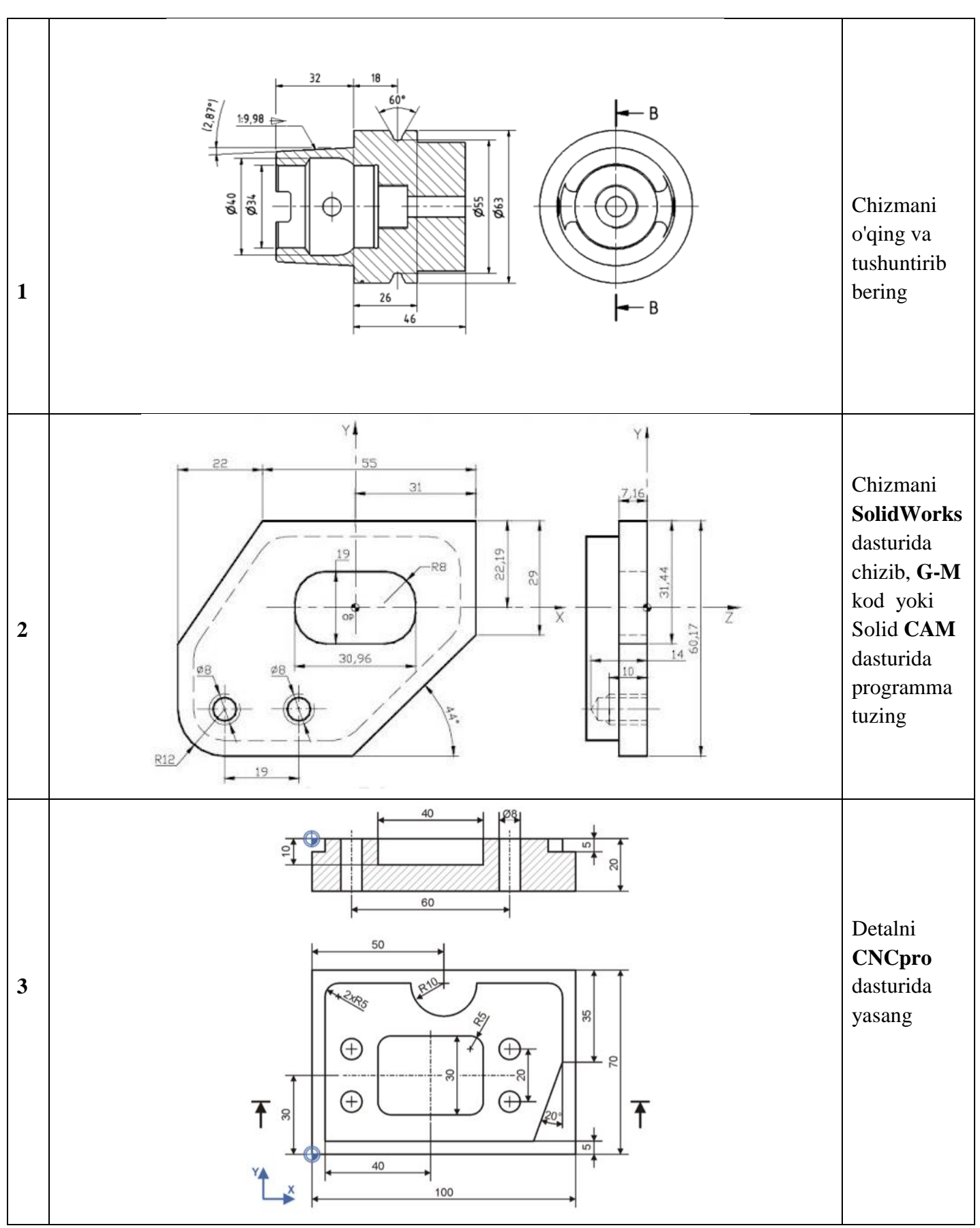

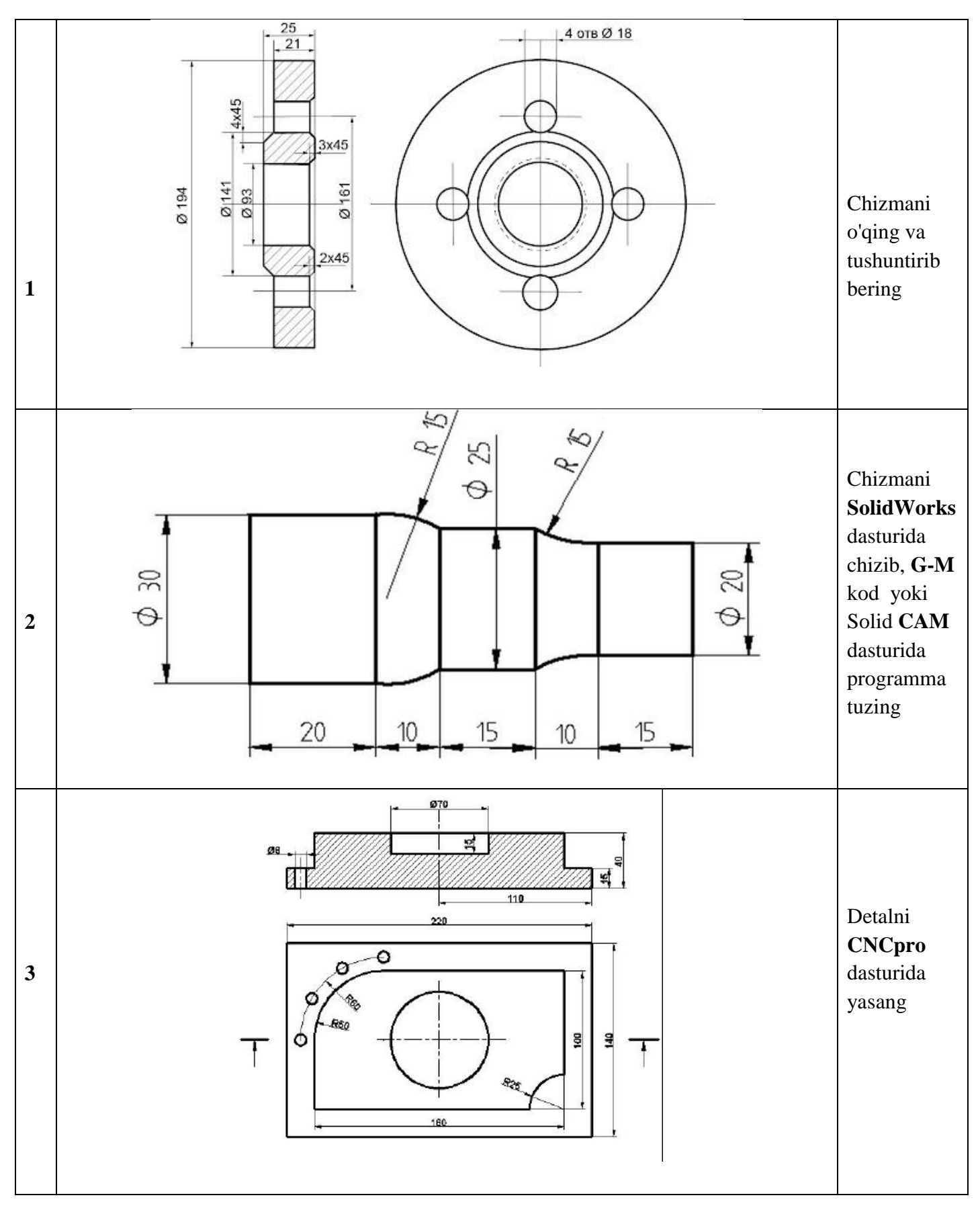

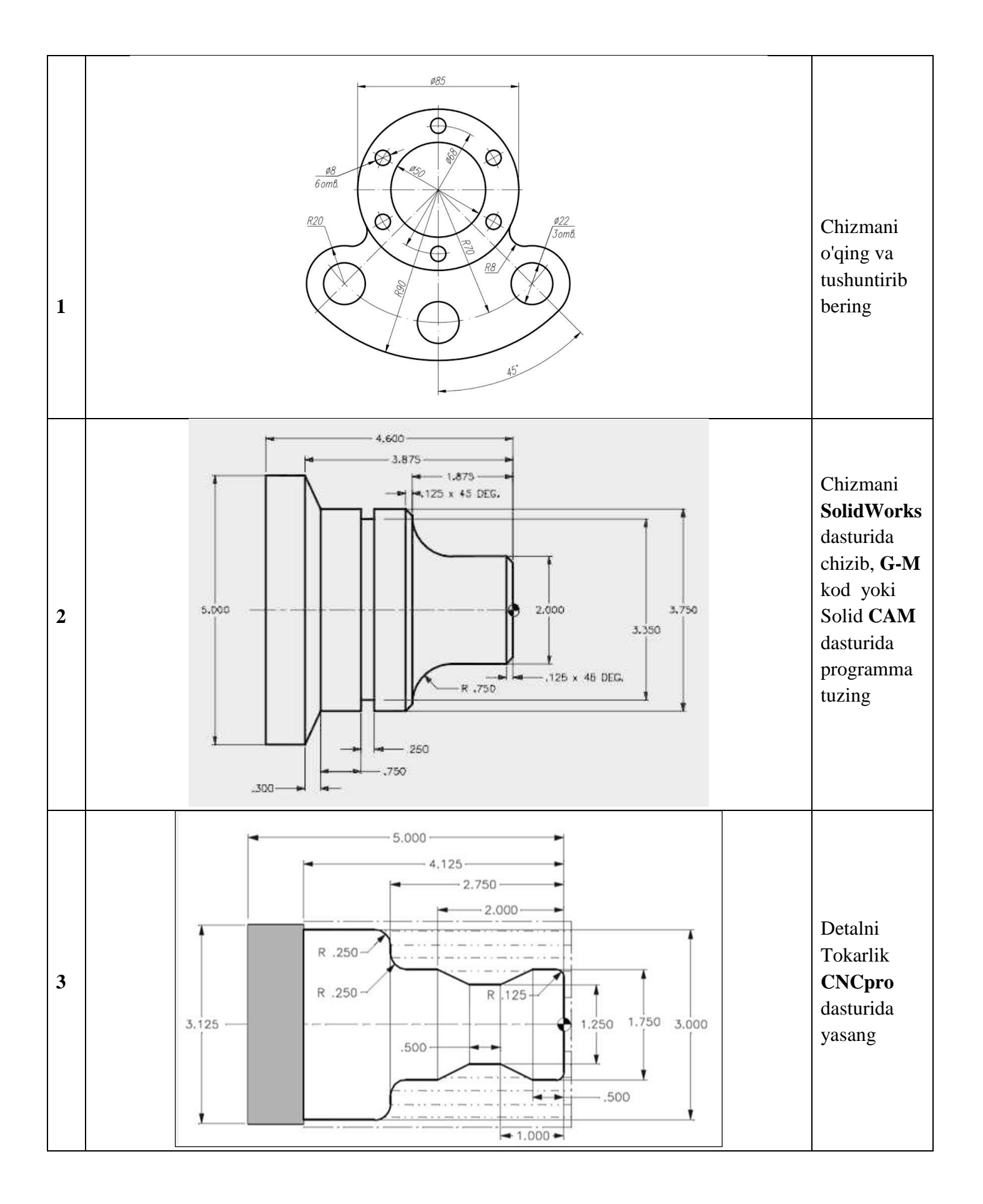

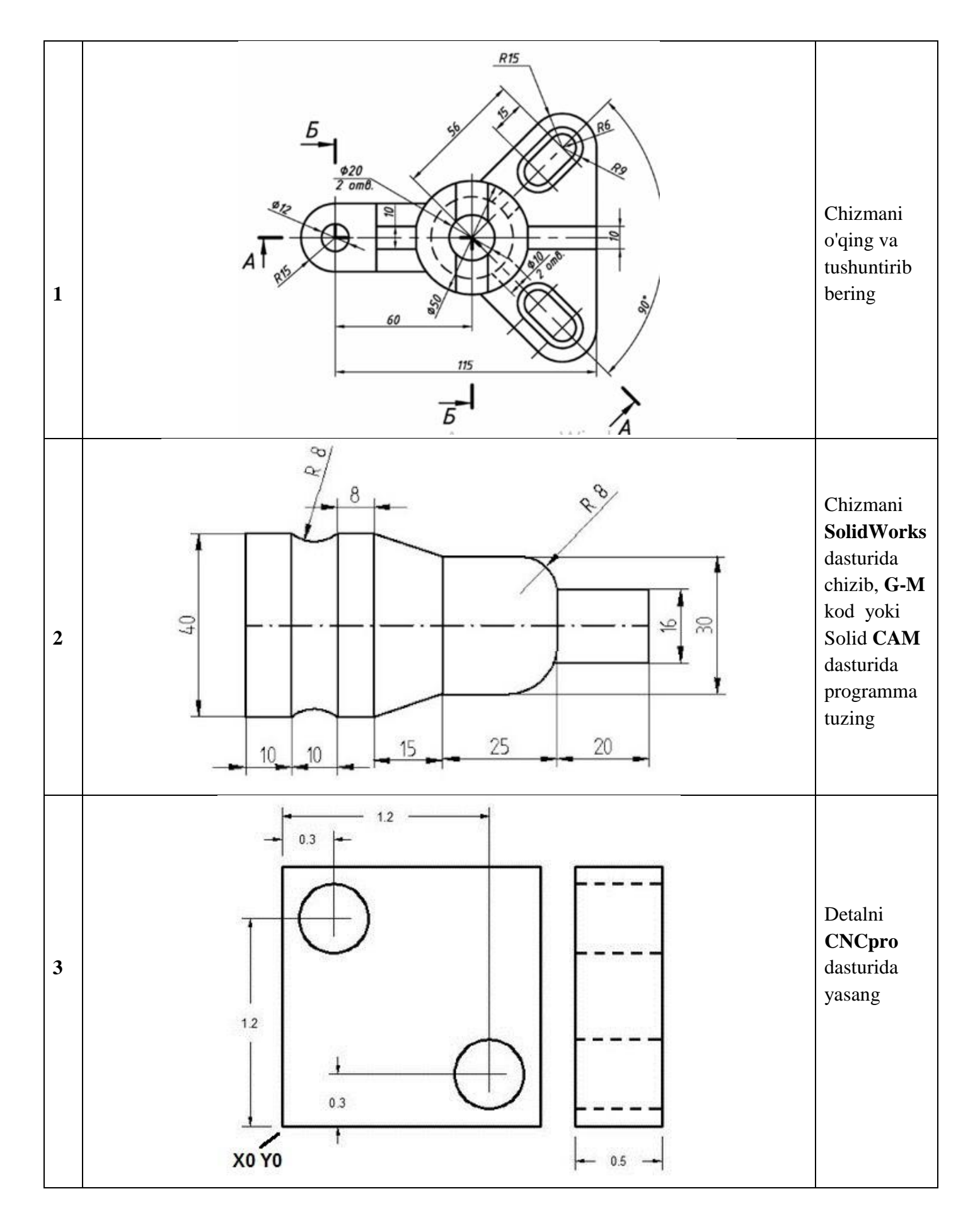

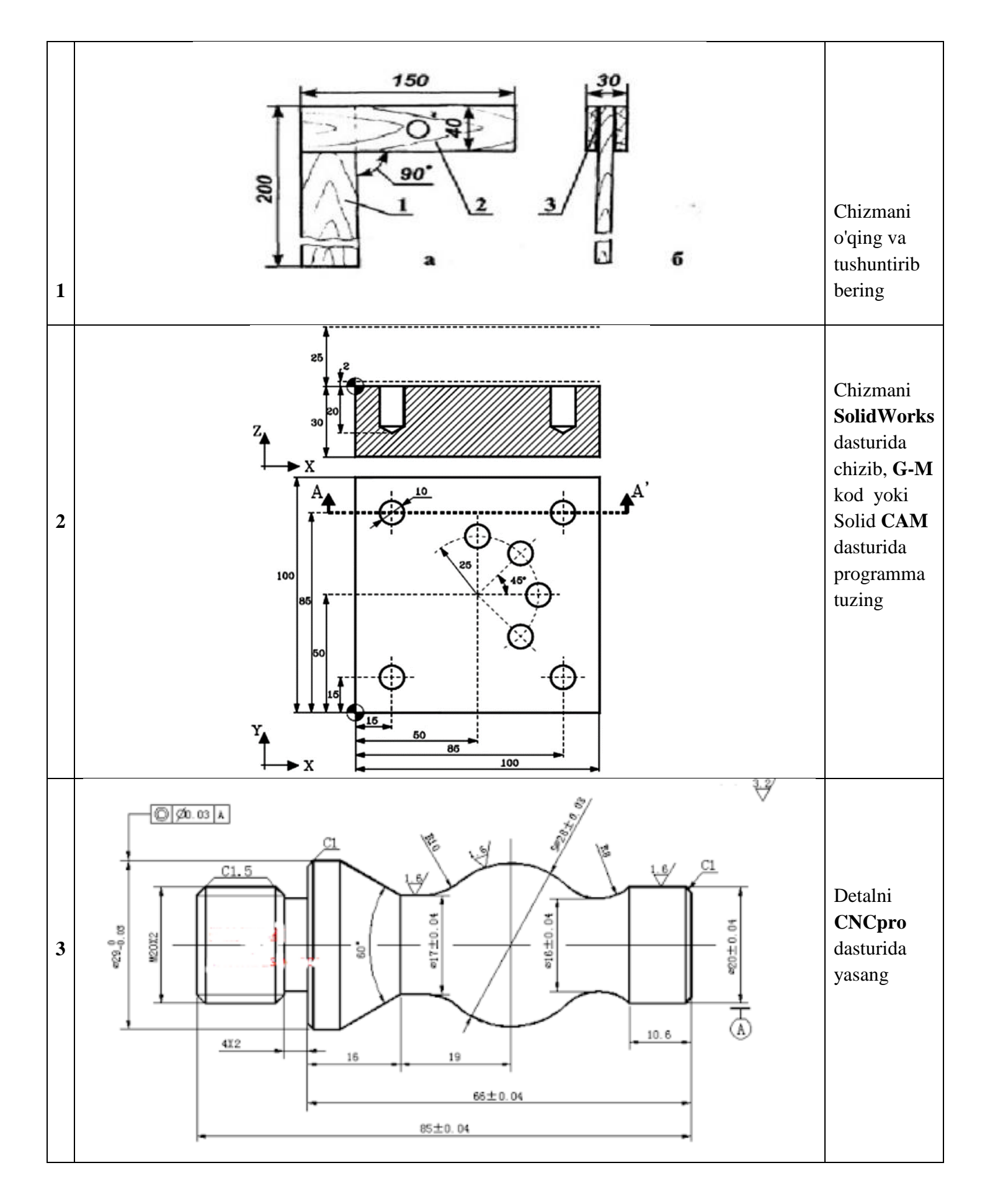

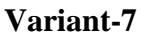

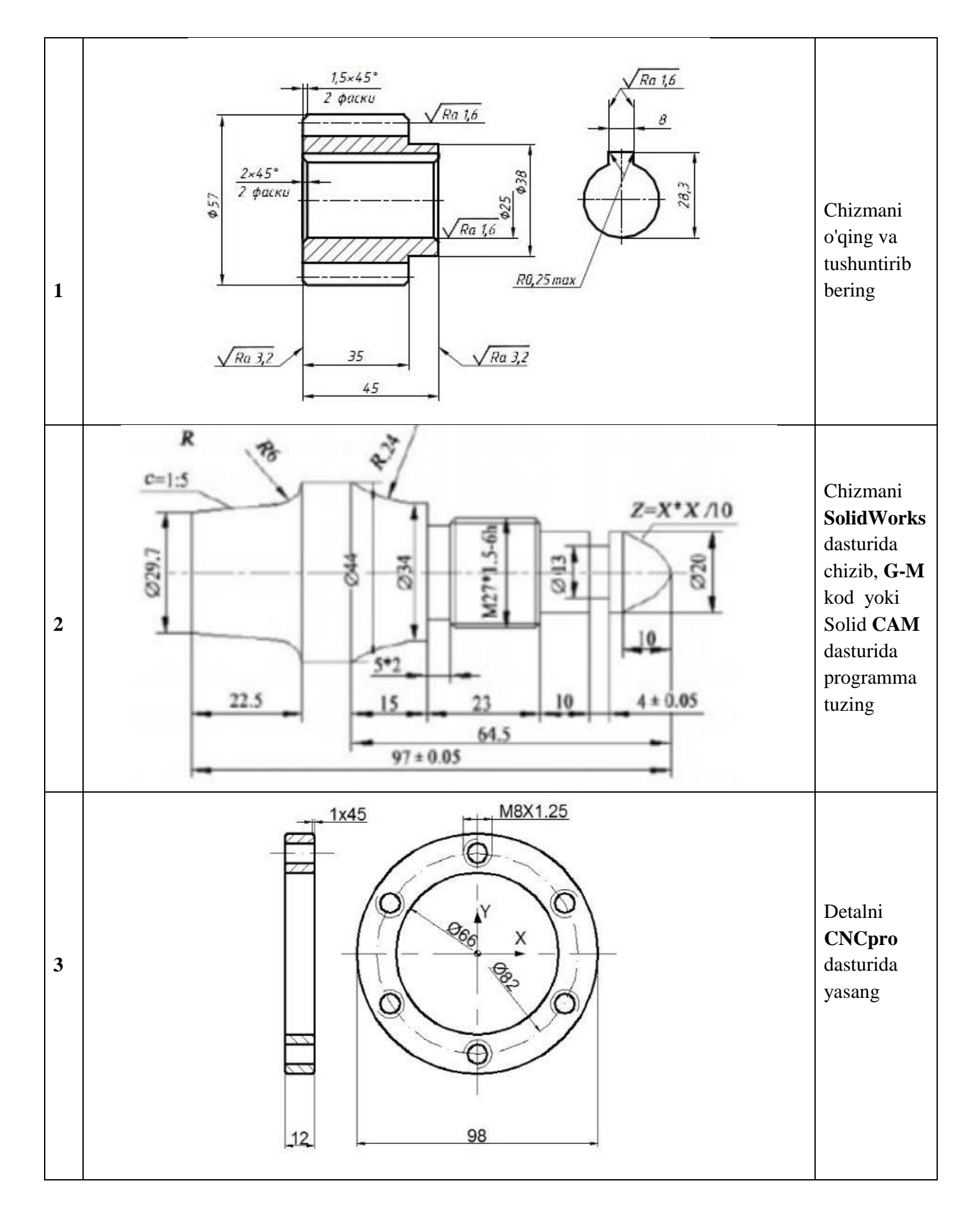

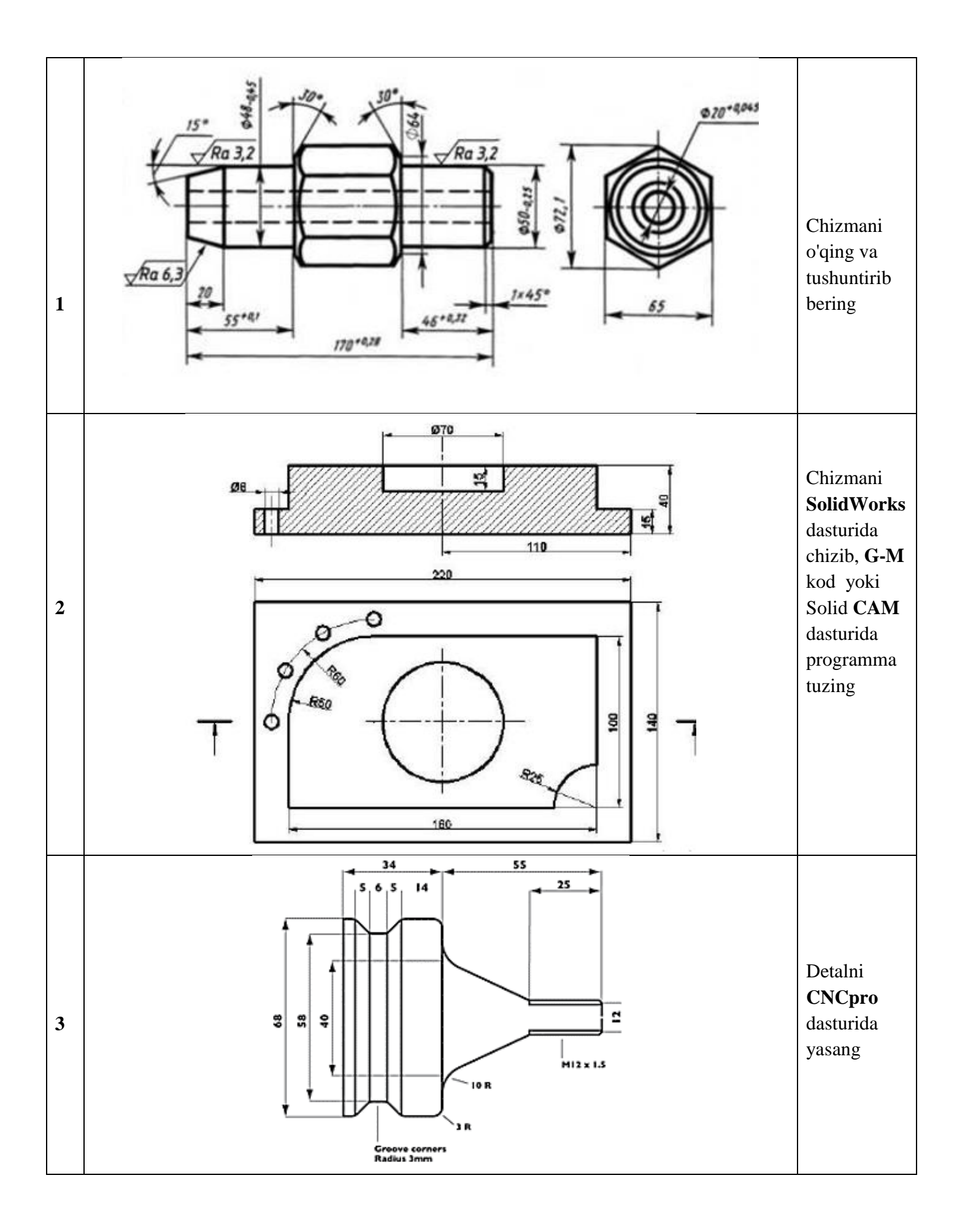

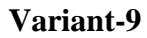

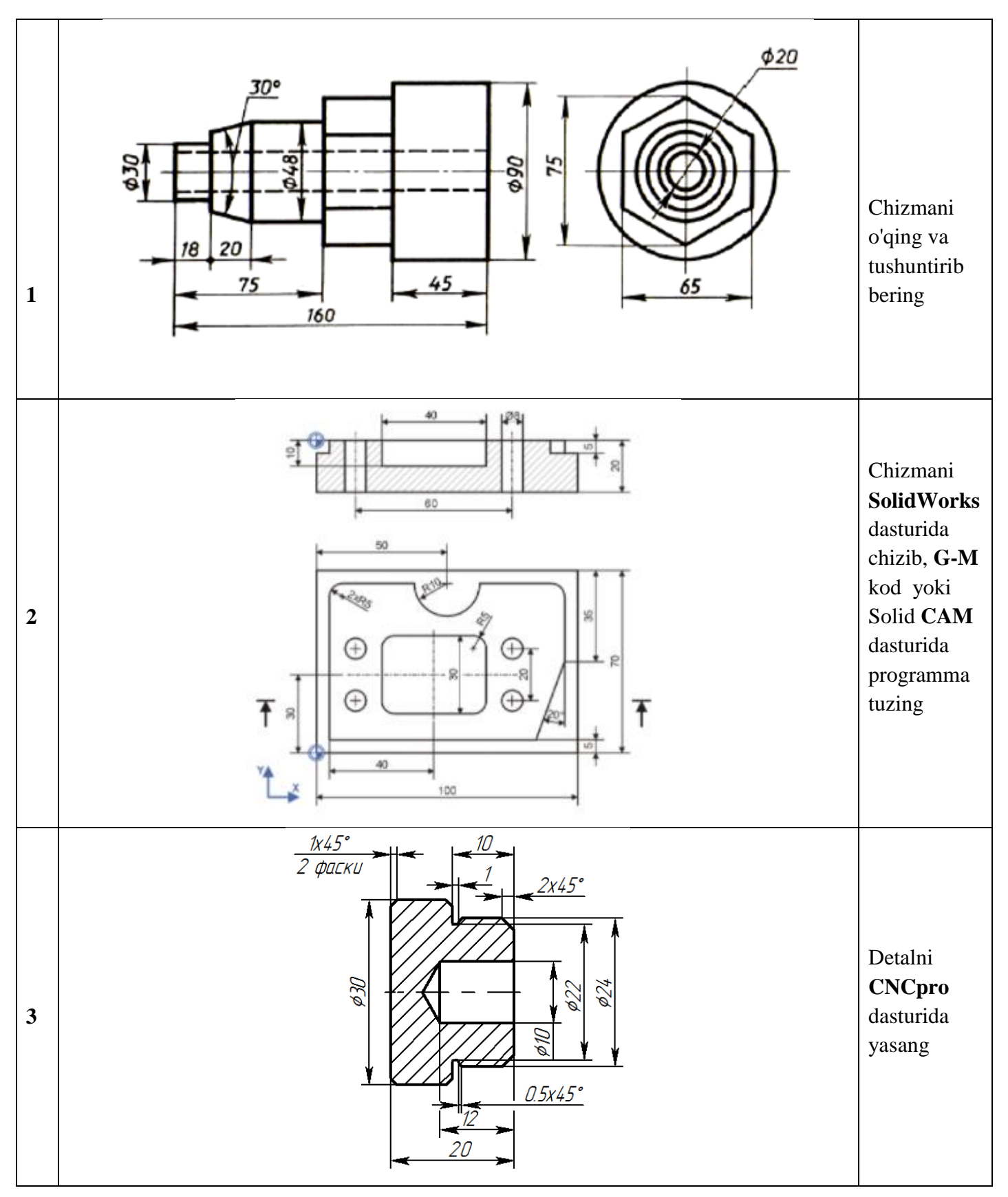

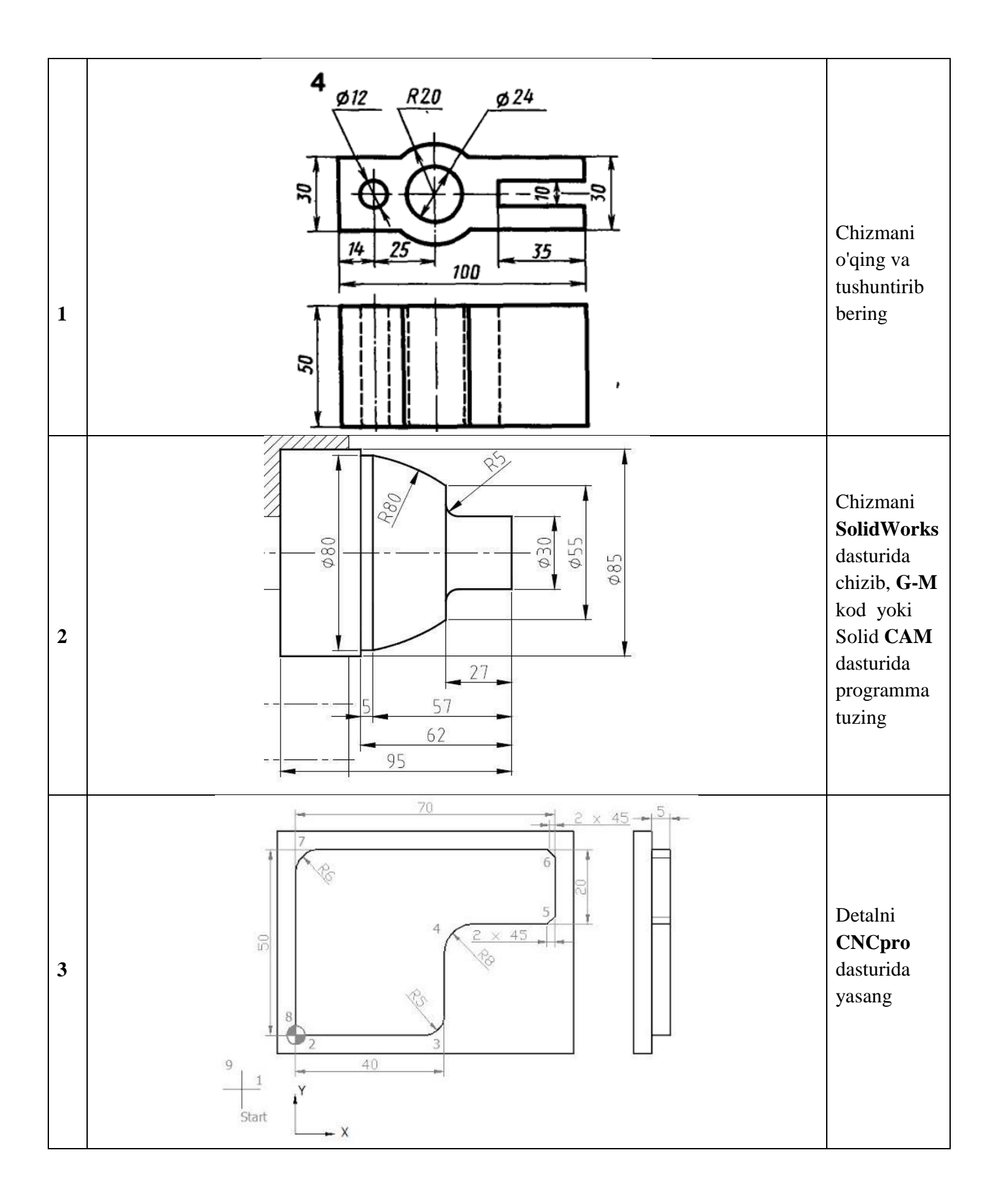

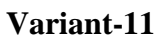

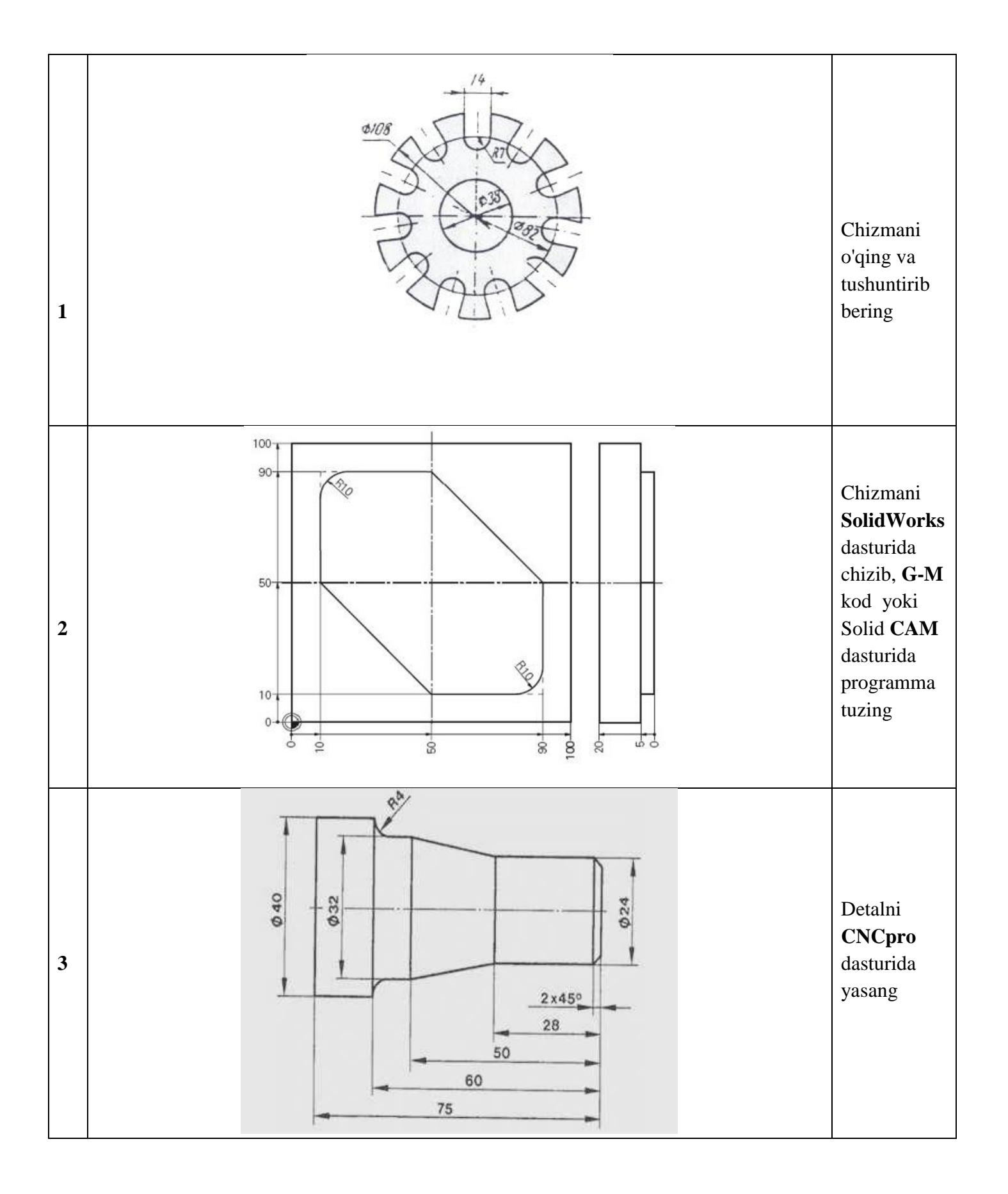

Variant-12

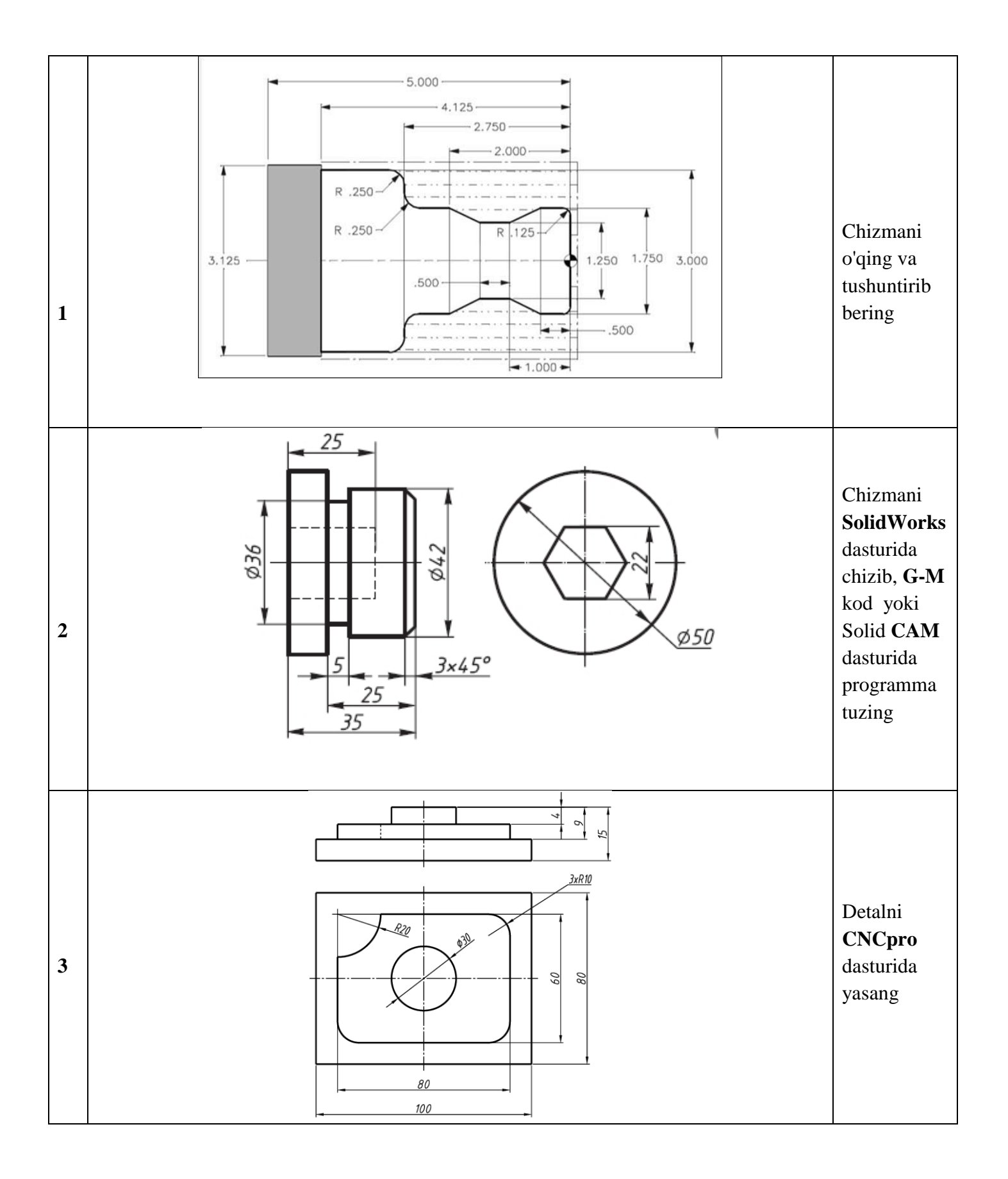

Variant-13

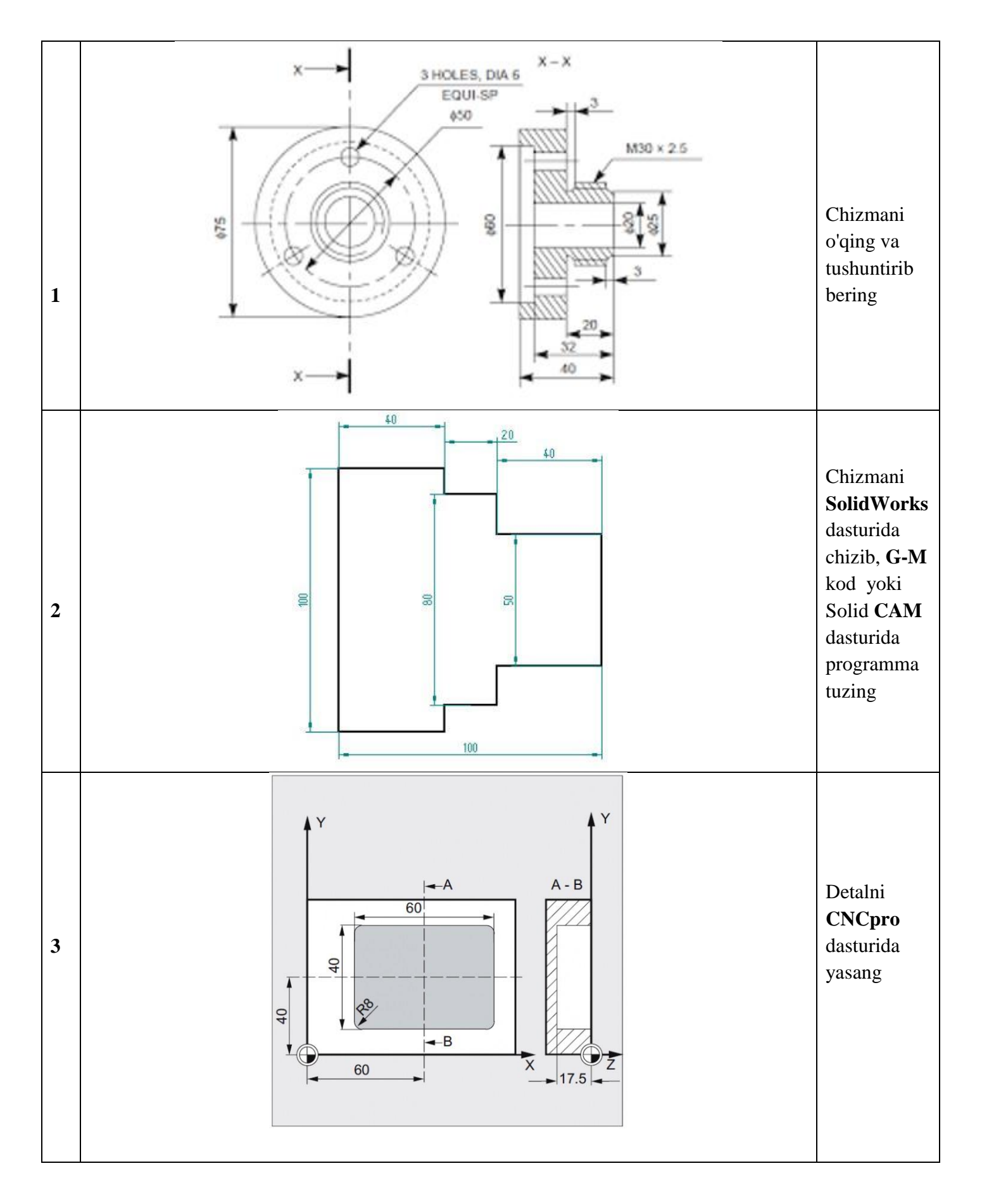

Variant-14

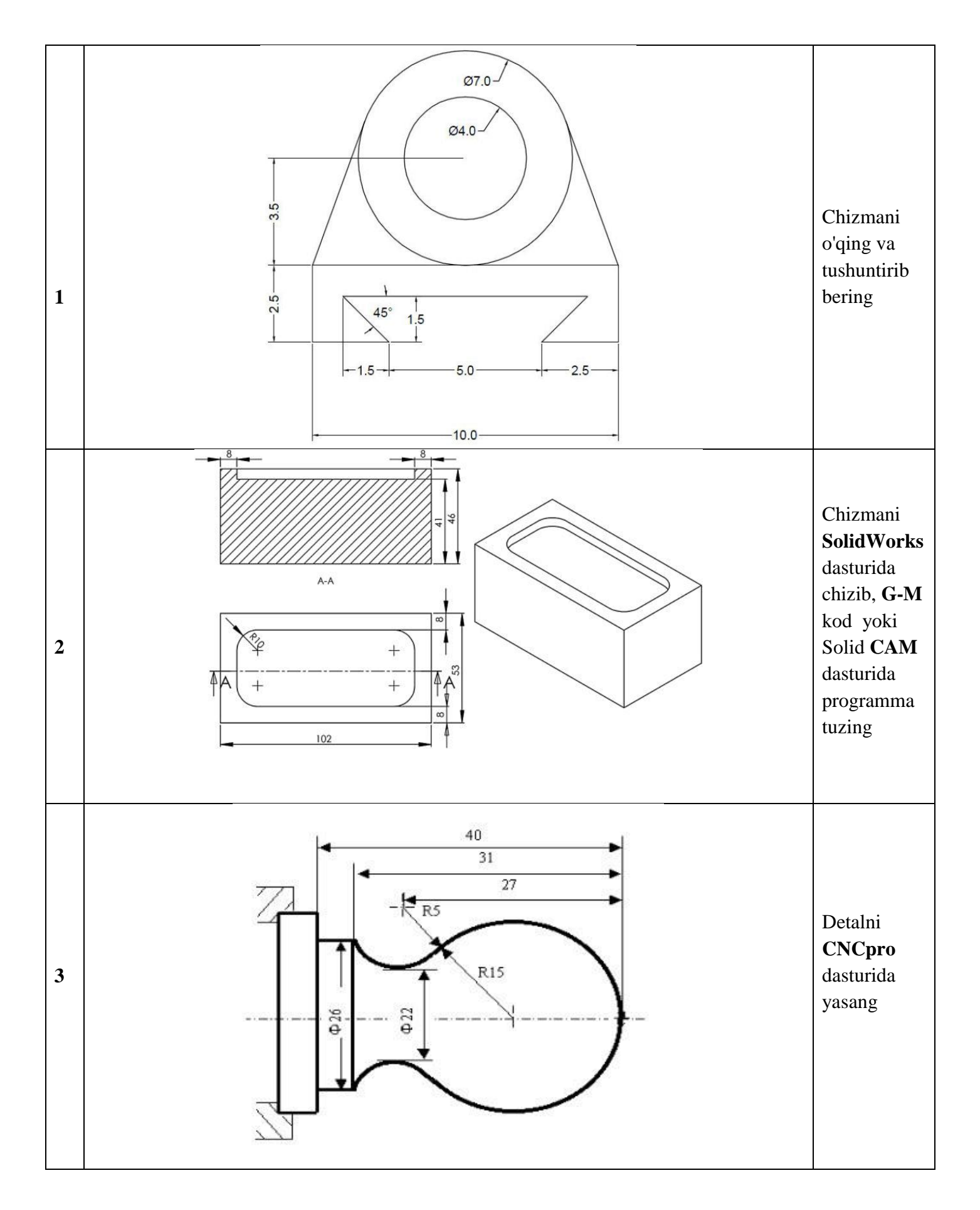

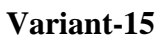

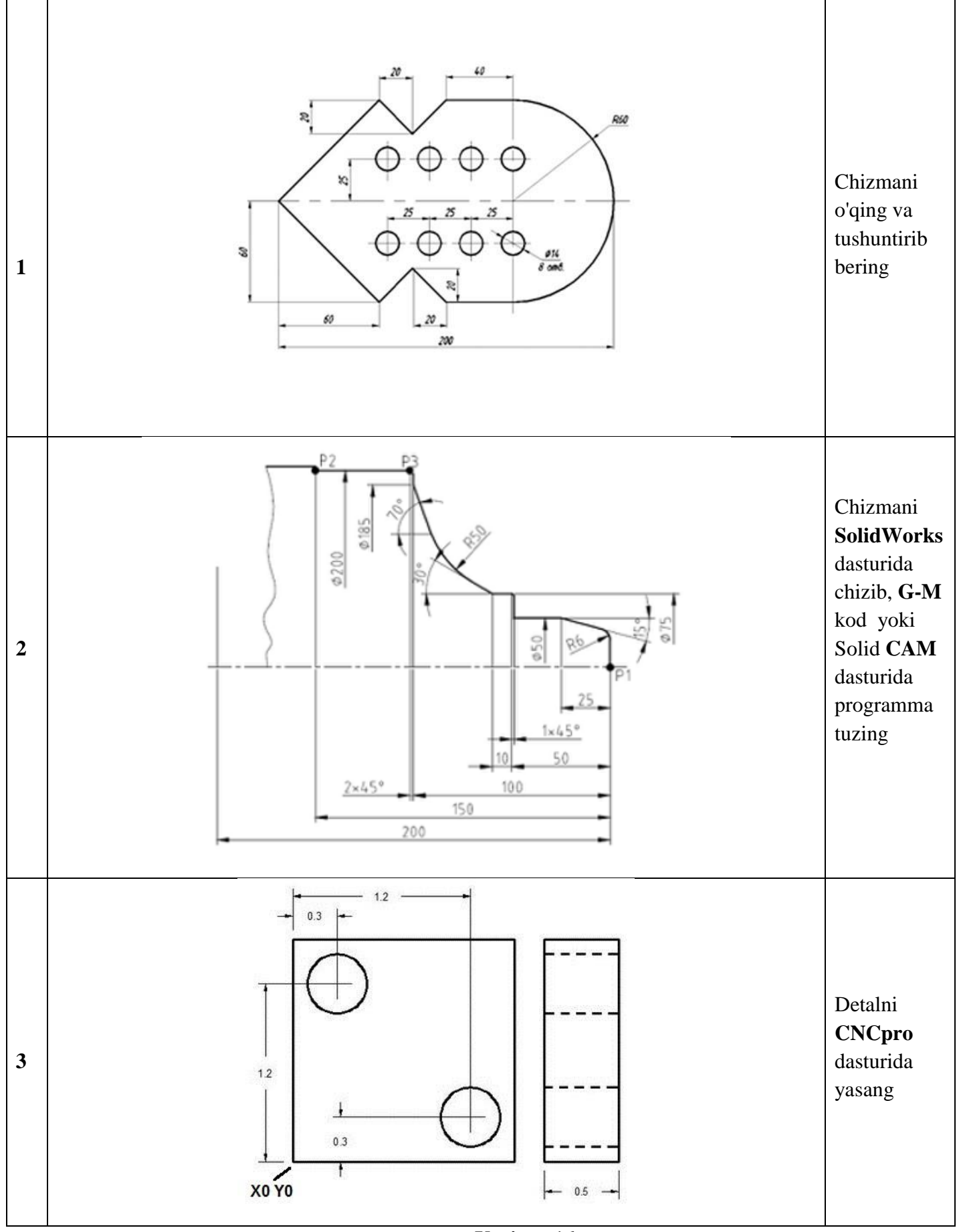

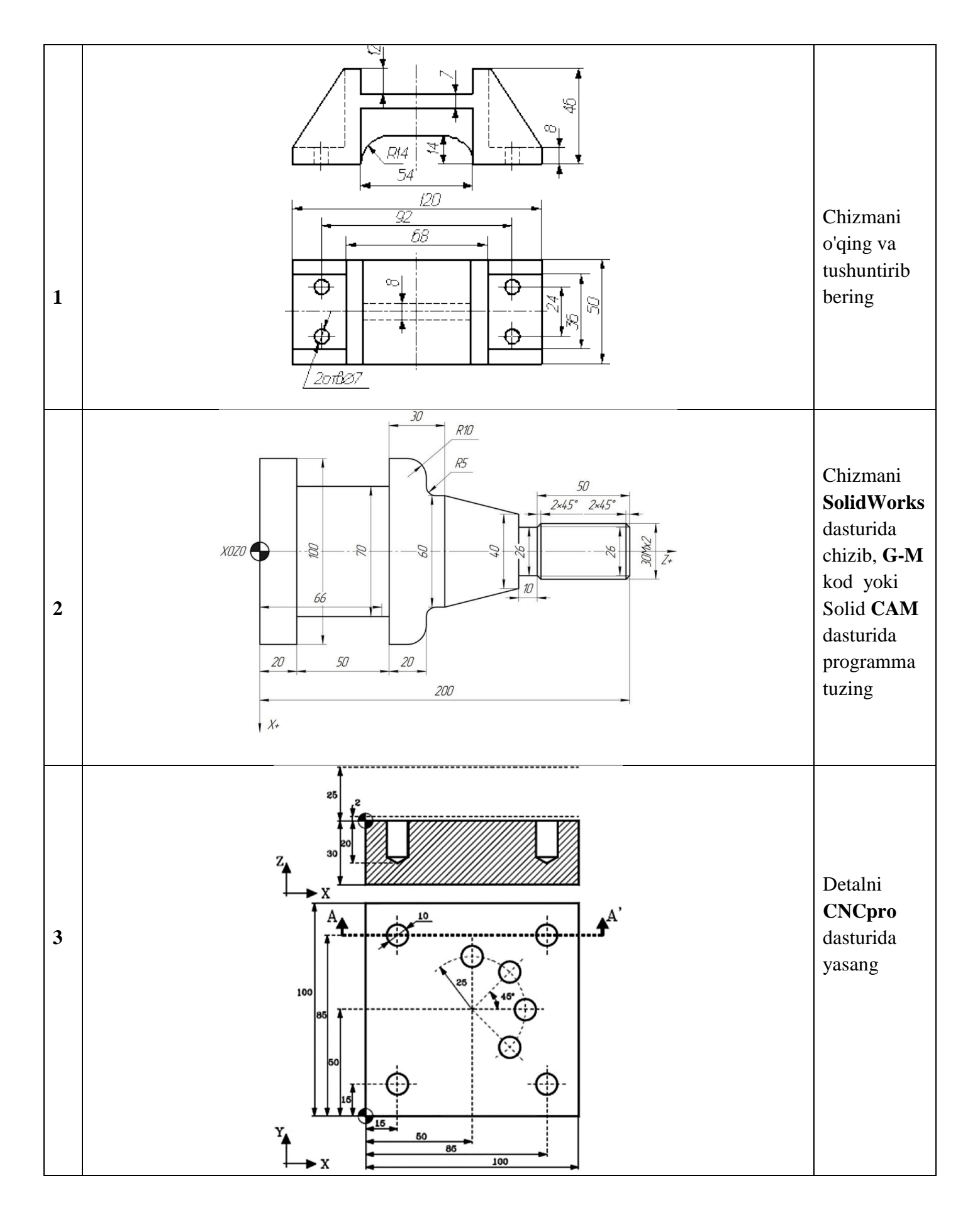

Variant-17

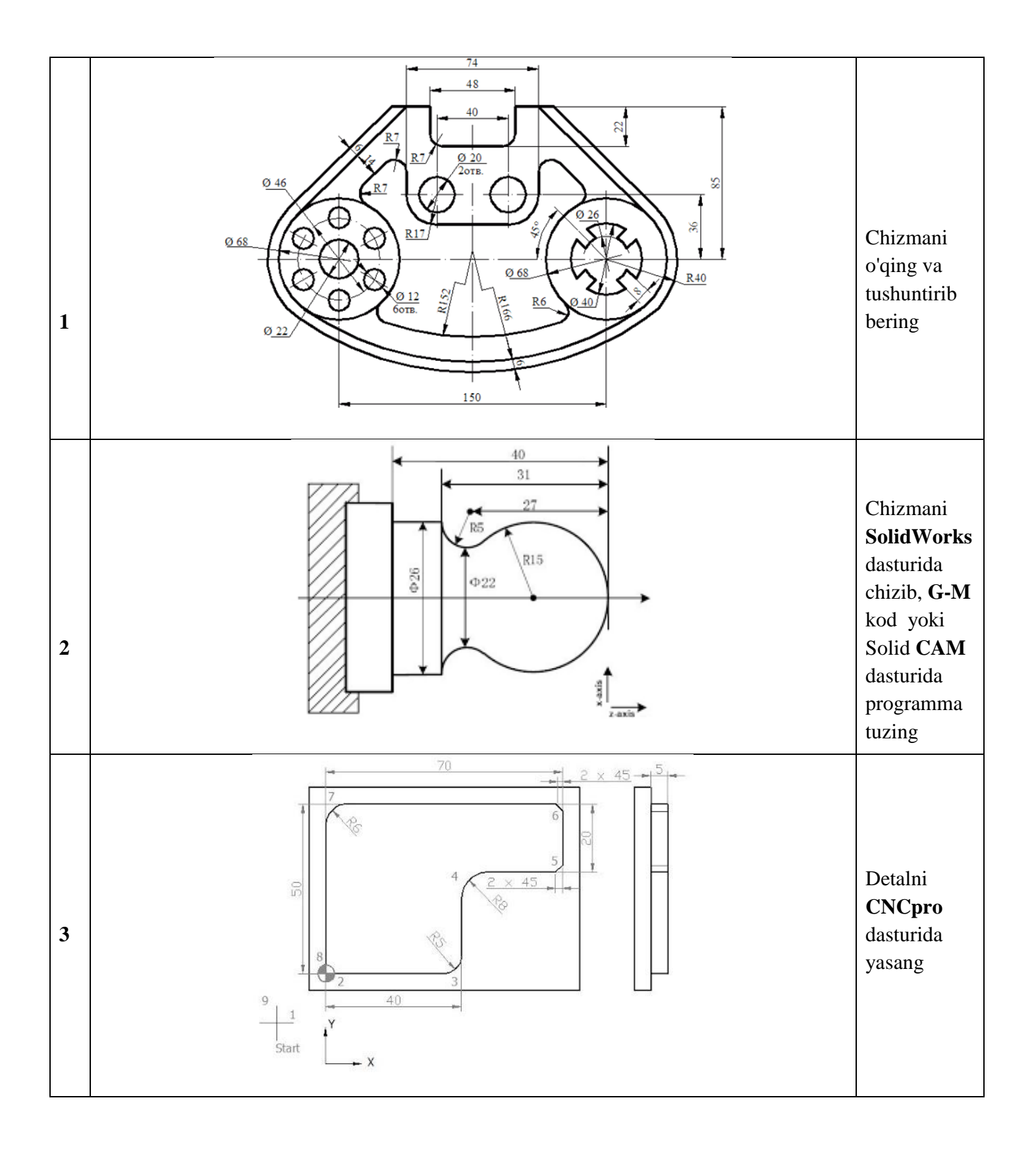

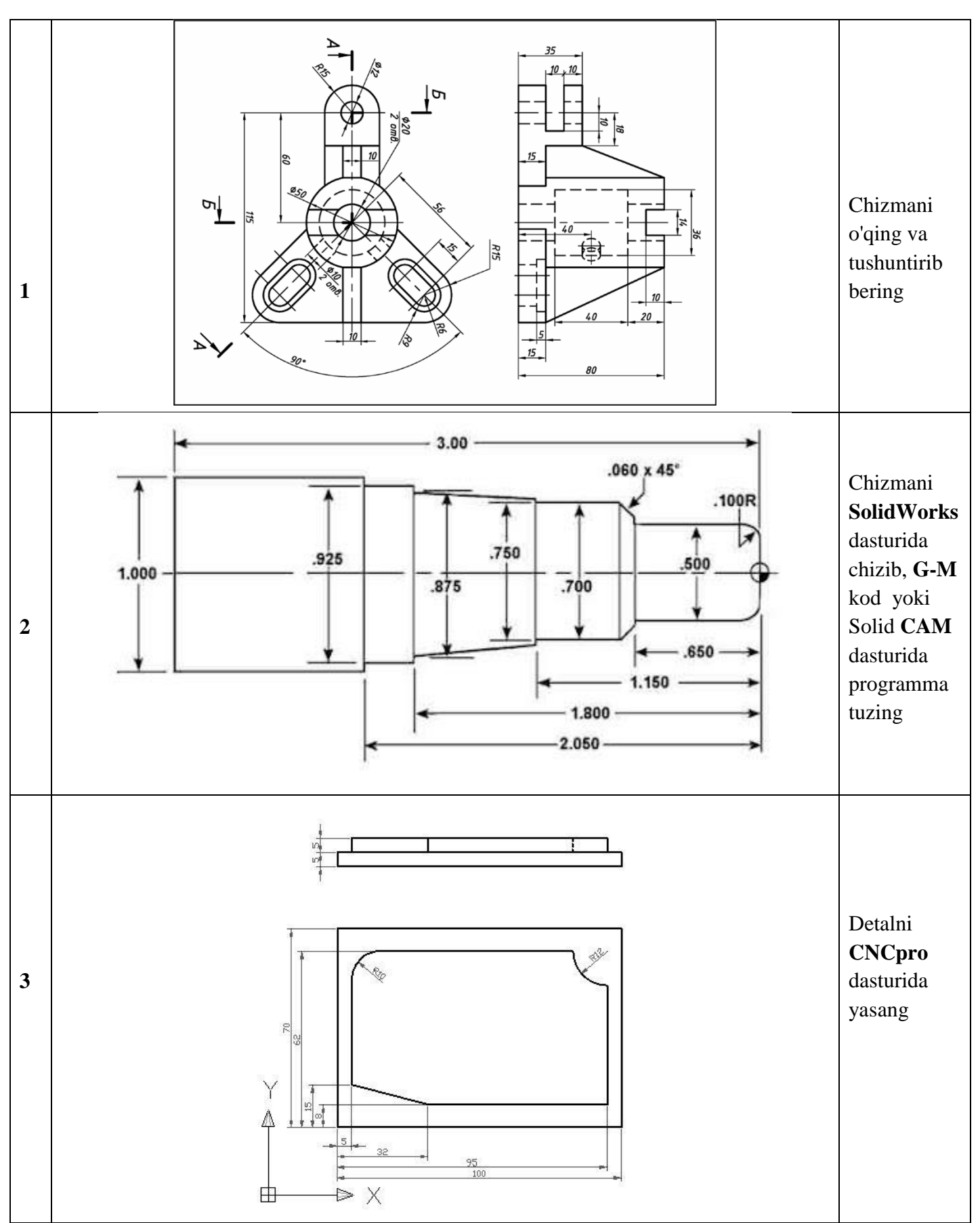

Variant-18

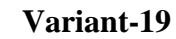

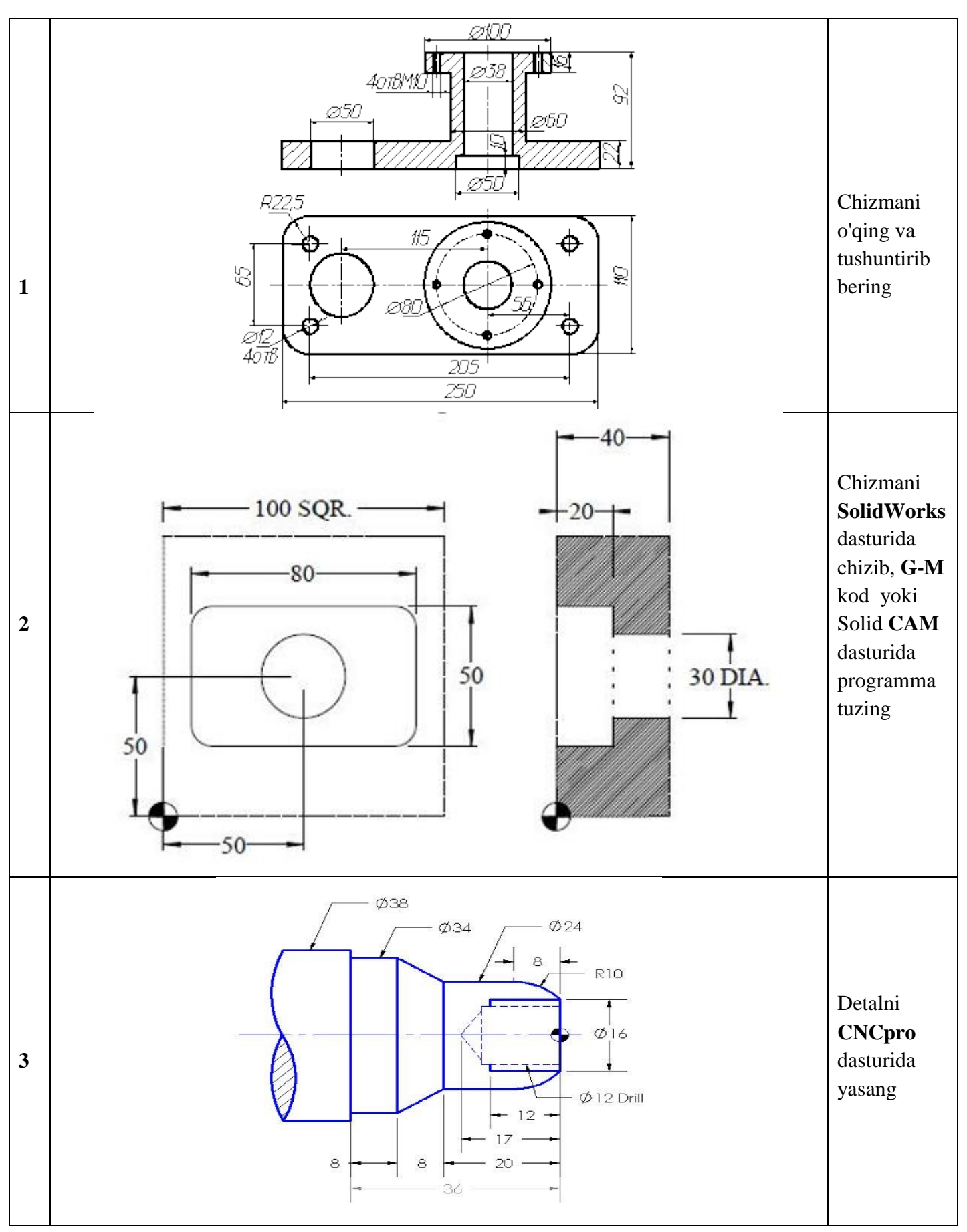

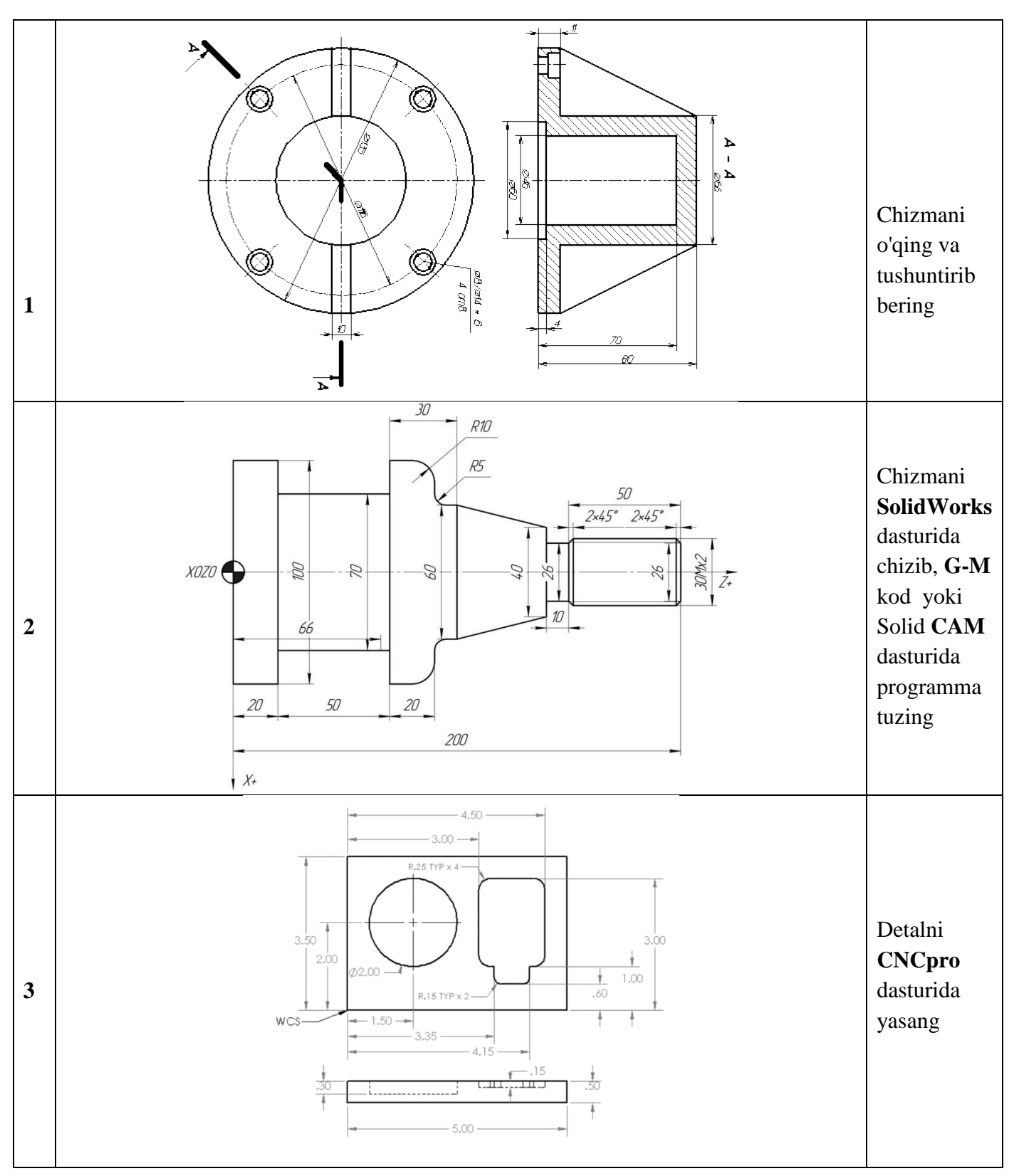

## Tuzuvchi:

Mashinasozlik va elektronika

bo'limi boshlig'i

R.Xo'jamatov